## Hướng dẫn eSim Du lịch

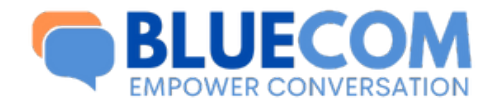

4G

15

### Quy trình

Mua hàng thành công gửi mã 10 chữ số. Ví dụ: ABCDESDFTH

Kích hoạt mã lấy thông tin eSim "QR code và mã eSim"

Link: https://kichhoat.bluesim.vn

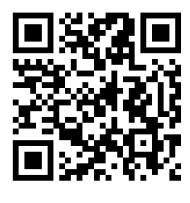

Cài đặt eSim vào điện thoại

| 13:46          | ۲                   |      | •1   4G            |   |
|----------------|---------------------|------|--------------------|---|
| ≏≂ cep.bl      | uecom.media/        | +    | 15                 | : |
| B              |                     | NVER | <b>DN</b><br>SATIO | N |
| ĸ              | ÍCH HOẠT E-S        | SIM  |                    |   |
| Mã kích hoạt ( | esim *              |      |                    |   |
| Mã kích hoạt   |                     |      |                    |   |
| Tên khách hà   | ng                  |      |                    |   |
| Tên khách hả   | àng                 |      |                    |   |
| Số điện thoại  | •                   |      |                    |   |
| Số điện thoại  |                     |      |                    |   |
| Ngày dự kiến   | •                   |      |                    |   |
| E Chọn         | ngày dự kiến sử dụn | g    |                    |   |
|                | 🗸 Xác nhận          |      |                    |   |
|                |                     |      |                    | 2 |

Lấy mã eSim

Bước 1

#### Nhập thông tin:

- Mã kích hoạt
- Tên khách hàng
- Số điện thoại
- Ngày dự kiến du lịch.

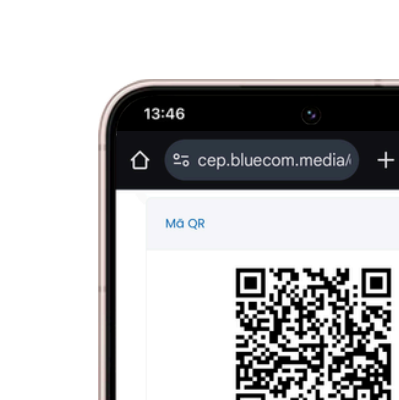

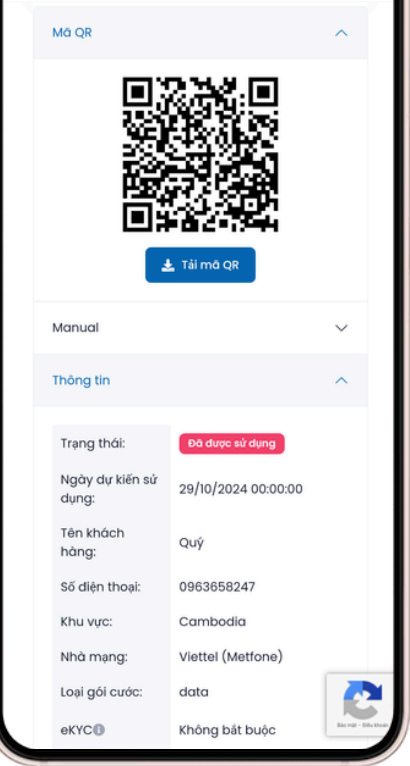

#### Bước 2

Tải QR code esim về máy và cài đặt eSim

 Thông tin eSim sẽ hiển thị trên link kích hoạt và tin nhắn "Viber và RCS"

### Hướng dẫn cài đặt eSim Điện thoại Android

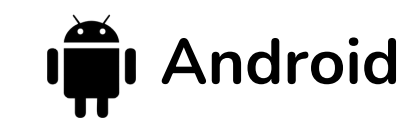

Lưu ý: Trước khi cài đặt hãy đảm bảo điện thoại có kết nối mạng ổn định

| 13:4         | 16 (S)                                              | •11 4G 🗩   |
|--------------|-----------------------------------------------------|------------|
|              | Cài đặt                                             |            |
|              |                                                     | q          |
| ngu:<br>Sams | yen cua<br>sung account                             |            |
| :Ģ:          | Đăng nhập nhanh và an toàn<br>3 gợi ý khác          |            |
| <b>(</b>     | <b>Kết nối</b><br>Wi-Fi • Bluetooth • Quản lý SIM   | $\bigcirc$ |
| 5            | Thiết bị đã kết nối<br>Chia sẻ nhanh • Android Auto |            |
| 8            | Chế độ và Lịch trình<br>Chế độ • Lịch trình         |            |
|              | Âm thanh và rung                                    |            |

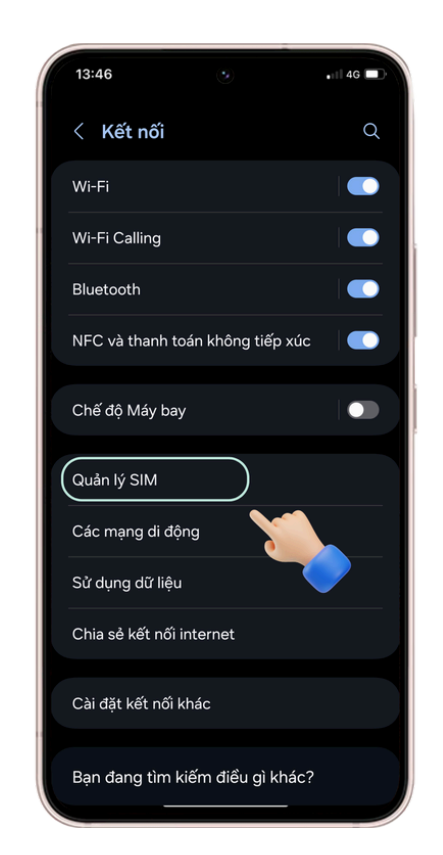

Bước 1 Vào Cài đăt --> chọn Kết nối

Bước 2 Chon Cài Quản lý Sim

13:46 •11 4G 🗖 < Quản lý SIM Thẻ SIM SIM 1 SIM 2 eSIM Thêm eSIM Các SIM ưu tiên Cuộc gọi Tin nhắn Dữ liệu di động Chuyển đổi dữ liệu và gọi dự phòng Cài đặt SIM khác

Bước 3

**Chon Thêm eSim** hoặc Thêm gói cước **QR** code di đông

Tìm kiếm eSIM Bước 4 Chon Sử dung mã

Chọn cách thêm eSIM

của bạn

13:46

Quét mã QR

•11 4G 🗖

13:46 •1||4G 🗖 Nhập mã QR bạn nhận được từ nhà cung cấp dịch vụ. (L J Nhập mã kích hoạt T 

Bước 5 Scan trực tiếp mã QR esim hoăc upload ảnh QR lên

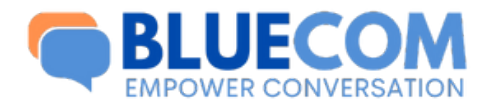

(河 NEXT )

Hoàn tất cài đặt

### Hướng dẫn cài đặt eSim Điện thoại Iphone

13:32

# **É** iPhone

#### Lưu ý: Trước khi cài đặt hãy đảm bảo điện thoại có kết nối mạng ổn định

.ul ? ∎

11:14

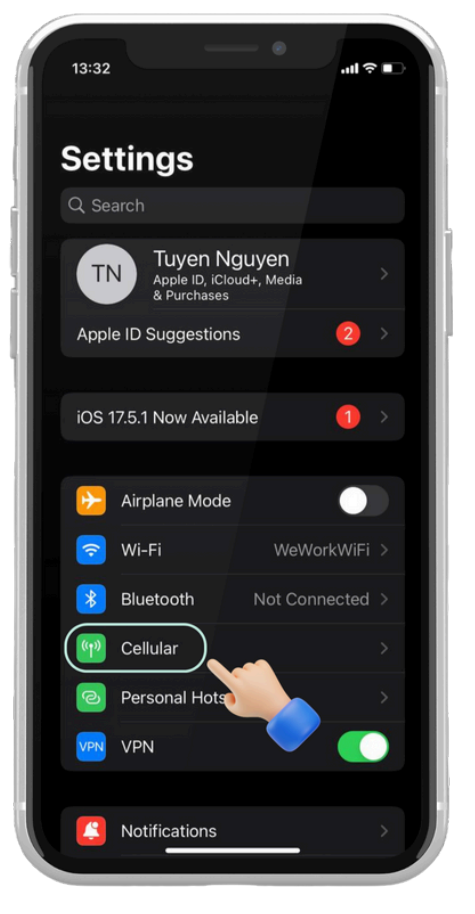

#### Cellular Cellular Data Personal Hotspot Turn off cellular data to restrict all data to Wi-Fi, including email, web browsing, and push notifications Default Voice Line Primary Used as "Travel" CELLULAR DATA FOR P **Current Period Current Period Roaming** 1.1.1.1 1

Bước 1

Vào Cài đăt --> chon Di Đông

Chọn Thêm eSim hoặc Thêm gói cước di động

Bước 2

Use QR Code Bước 3 Chon Sử dung mã QR code

((<sub>1</sub>))

Set Up Cellular

You can transfer a phone number from a nearby iPhone, or scan a QR code

provided by your carrier.

Transfer From Nearby iPhone

''II 🕹 🗖

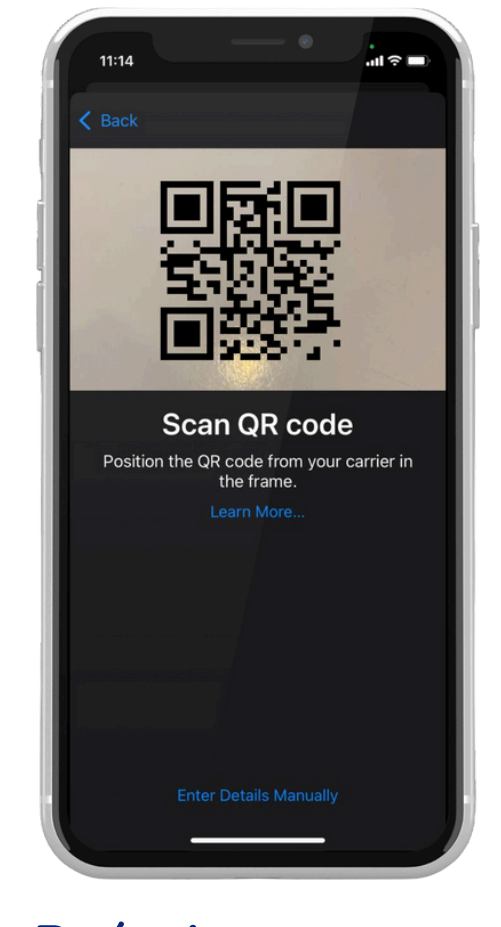

Bước 4 Scan trực tiếp mã QR hoăc upload ảnh QR lên

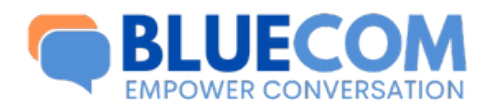

() NEXT

Hoàn tất cài đặt

### Lưu ý về eSim

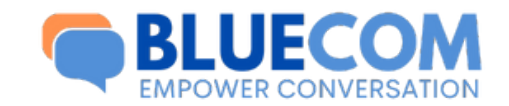

- Nên cài đặt eSIM trong vòng 6-12 tiếng trước khi bay.
- eSIM chỉ có thể được cài đặt khi có kết nối internet.
- Không bật Data Roaming cho đến khi sang quốc gia cần dùng để tránh eSIM tự động tính ngày.
- Vui lòng không xóa eSIM sau khi kích hoạt vì eSIM chỉ có thể kích hoạt 1 lần duy nhất. Bluecom rất tiếc không thể hỗ trợ bạn nếu eSIM đã bị xóa khỏi thiết bị.
- eSIM sau khi cài không thể chuyển sang thiết bị khác.

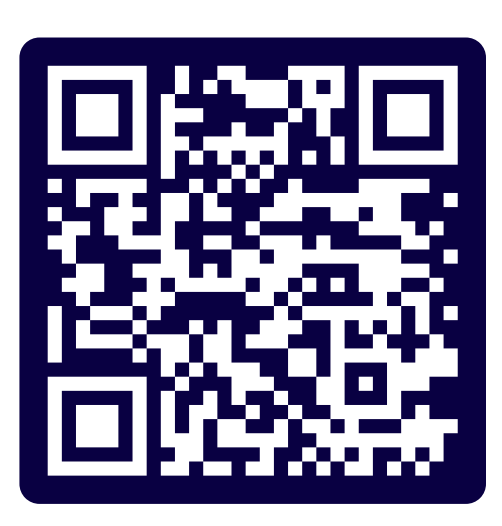

Quét QR code để biết thêm thông tin chi tiết Hoặc truy cập vào đường link sau: https://bluecom.media/huong-dan-esim/